Webメール(Active! mail)の場合特に設定は必要ございません 今までと同じ方法でログイン可能です。 ただし旧サーバで受信していたメールは、表示されておりませんので下記の手順で表示させ、必要に応じてコピ ーや移動を行ってください。

1. 全国共同利用システムの登録番号(ユーザ ID)とパスワードでログインしてください

| Activel mail - Windows Internet Explorer     | - 🗆 🗙                       |
|----------------------------------------------|-----------------------------|
| ( 今)                                         |                             |
| ファイル(E) 編集(E) 表示(Y) 8気に入り(A) ツール(I) ヘルプ(H)   |                             |
| Active mail                                  |                             |
|                                              |                             |
|                                              |                             |
| Login<br>ユーザID: Default domain マ             |                             |
| バスワード:<br>言語演訳: 自動組沢 ✓<br>ローーザロパスワードを保存する    |                             |
| 012095-3012 Trans WARE Co. All Rights Reason |                             |
| Engish                                       |                             |
|                                              |                             |
|                                              |                             |
|                                              |                             |
|                                              |                             |
|                                              | /ターネット   保護モード: 無効 🔍 100% 👻 |

2. 旧サーバで受信していたメールは表示されていません。右上の「ツール」をクリック。

| <u>a</u>                                       | Activel mail - Windows Intern           | et Explorer |                    | - 🗆 🗙             |
|------------------------------------------------|-----------------------------------------|-------------|--------------------|-------------------|
| - Martin and States (//nucc.cc.nagoya-u.ac.jp) | /am_bin/ε タ - 音 2 C 🔡 信報器盤センター 🦪 Active | r mail ×    |                    |                   |
| ファイル(E) 編集(E) 表示(Y) お気に入り(A)                   | ツール(工) ヘルプ(日)                           |             |                    |                   |
| × Google                                       | → 🏭 検索 - 🤐 - 358 共有 詳                   | 語 <b>》</b>  |                    | ログイン 33           |
|                                                | 27FL2M T 27-14 T                        |             |                    | 2 B D 7 7th       |
| 8 Sec.nagoya-u.ac.jp                           |                                         | Rリi込みなし ~   |                    |                   |
| ■ メール検索                                        | ■ 1 ♥/1141 ▶ 表示: 10件 ♥                  |             | □受信箱 1995/         | 11407 628.78MB    |
| 検索語を入力                                         |                                         | 送信者         | 日時 🗸               | サイズ               |
| ▼ 詳細技索 3、快楽                                    | 0 0 demanded                            |             | 11:58:15           | 2.00K             |
| ∃ メールフォルダ                                      |                                         |             | 10:59:48           | 1.02K             |
| 📇 個人メールボックス                                    |                                         | -           | 10:58:47           | 1.02K             |
|                                                |                                         |             | 10:57:57           | 1.03K             |
| - 由 ごみ箱 (559)                                  |                                         |             | 10:57:48           | 1.02K             |
| 一図 下書き保存                                       |                                         |             | 10:09-27           | 1.04%             |
|                                                |                                         |             | 10:07:57           | 1.04K             |
|                                                |                                         |             |                    |                   |
| (1) (1) (1) (1) (1) (1) (1) (1) (1) (1)        |                                         |             |                    |                   |
|                                                |                                         |             | 2013年8月26日(月)      | 12:05 Active mail |
|                                                |                                         |             | ● インターネット   保護モード: | 無効 🔍 100% 👻       |

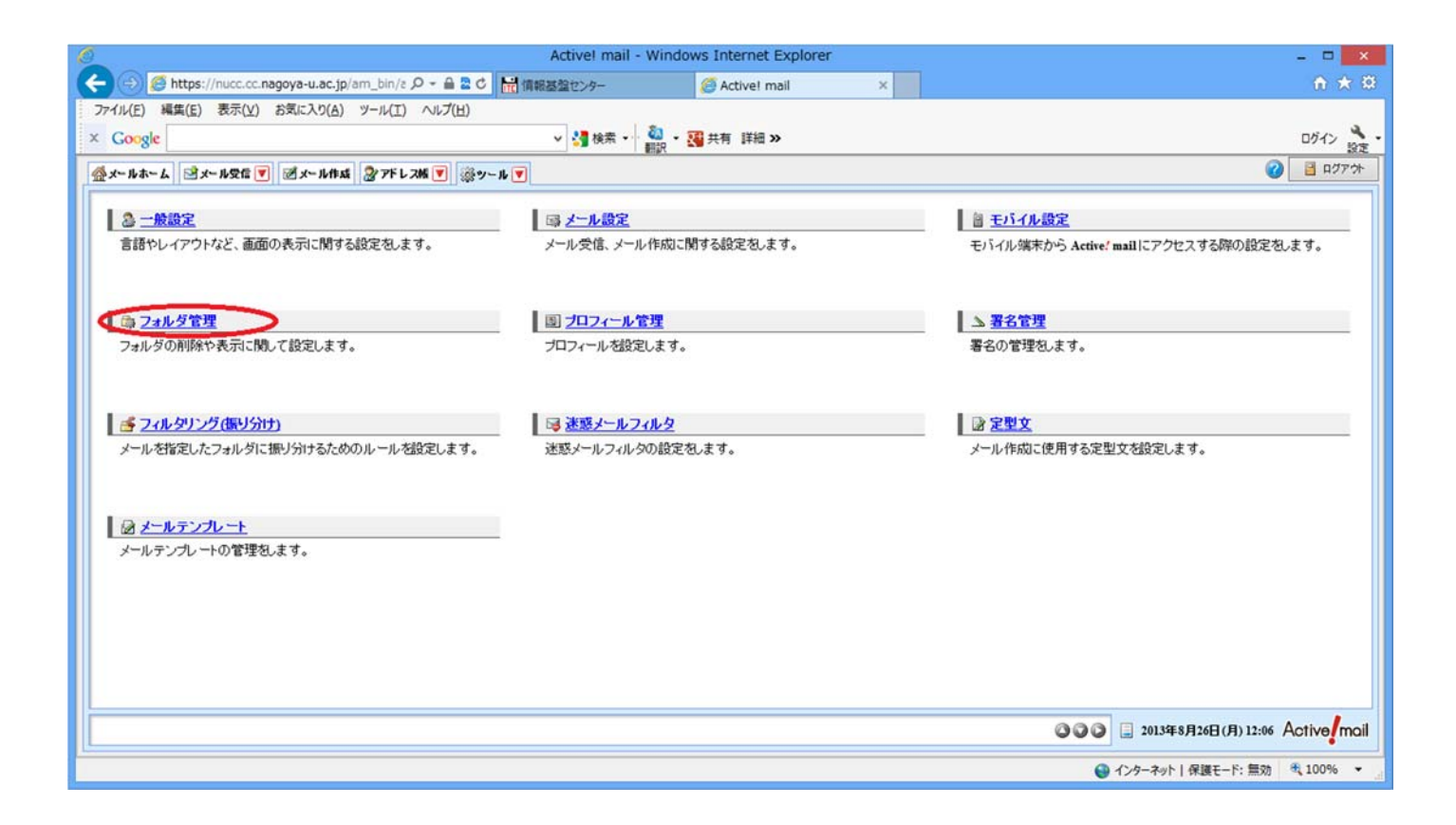

4. 表示させたいフォルダにチェックをつけ「購読する」を選択ください。

旧サーバの受信メールは「old\_nucc」に保存されています。

それ以外のフォルダは旧サーバで表示されていたフォルダ名の頭に「old\_」とついています。

| 6                             | Active! mail - Windows Internet Explorer | - 🗆 🗾                         |
|-------------------------------|------------------------------------------|-------------------------------|
| ← ⊖ 🥖 https://nucc.cc.na ,Ѻ 、 | ▲ 量 C 計 情報基盤センター                         | mail × 🖬 🛧 🌣                  |
| ファイル(E) 編集(E) 表示(V) お気に入      | の(A) ツール(エ) ヘルプ(日)                       |                               |
| × Google                      | ✓ 🔧 検索 → ・ 着調                            | 🔉 • 🔀 共有 詳細 » ログイン 🔧 •        |
| ☆メールホーム   ☆メール受信 ▼   ♂メール     | ル作成 📓 アドレス版 💌 🔅 ツール 💌                    | 2 ■ 1                         |
| 28 一般設定                       | ■ フォルダ管理                                 |                               |
| ■ メール設定                       | チェックしたフォルダを 一操作を選択-                      | 所規作成                          |
| 圖 <u>モバイル設定</u>               | 75切9る<br>□ フォルダ1削除する                     |                               |
| □◎ <u>フォルダ管理</u>              | +ャッシュを削除する                               | ア インボート ア エクスボート              |
| 園 <u>プロフィール管理</u>             | □ D □ 3 (Efa)<br>「購読する                   | 門 インボート 門 エクスボート              |
| ▲ <u>署名管理</u>                 | □ ▶ 面ごみ箱                                 |                               |
| 香 <u>フィルタリンク(張り分け)</u>        |                                          | インボート 智 エクスボート                |
| ◎ <u>本懸メールフィルタ</u>            |                                          | インボート 営 エクスボート                |
|                               | 🔽 🕨 🖻 hozon                              | インボート 習 エクスボート                |
|                               |                                          | >                             |
|                               | 😜 f                                      | ンターネット   保護モード: 無効 🔍 100% 👻 📑 |

購読を選択したフォルダは下記のように表示されます。

| Active! mail - Windows Internet Explorer                                        |               | ×        |
|---------------------------------------------------------------------------------|---------------|----------|
| ←                                                                               | <b>ŵ</b>      | * 🕸      |
| ファイル(E) 編集(E) 表示(V) お気に入り(A) ツール(I) ヘルプ(H)                                      |               |          |
| × Google v 🛂 検索 • v 🍓 共有 詳細 »                                                   | ログイン          | 設定       |
|                                                                                 | 0             | <b>·</b> |
| 3 Cc.nagoya-u.ac.jp ③ 更新 回返信 回全員に返信 回転送 ▼メール操作 叙り込みなし ▼                         |               |          |
| ■メール検索 ■ 1 V / 1 ▶ 表示: 10件 V 合h                                                 | ozon 0/1      | 0.00N:   |
| 検索語を入力 🗌 🖓 🖓 件名 送信者 日                                                           | 時 🔻           | サ        |
| ▼詳細検索 🤇 検索 🗌 🔄 Norton AntiVirus Download Report site-license@cc.nagoy: 11/09/22 |               |          |
| ■ メールフォルダ                                                                       |               |          |
| ● 個人メールホックス                                                                     |               |          |
| □ □ □ 送信箱                                                                       |               | -1       |
| - @ ごみ箱 (559) リスト内のメールをクリックするとメールの内容が表示されます。<br>- ※ 下まき保存                       |               |          |
|                                                                                 |               |          |
| hozon                                                                           | _             |          |
|                                                                                 |               | >        |
| ● インターネット   保護モード: 無効                                                           | <b>a</b> 100% | •        |

メールの移動(コピー)方法

移動(コピー)させたいメールにチェックをつけ必要に応じて任意のフォルダに移動またはコピーさせてください。

| Active! mail - Wi                         | ndows Internet Explorer                  |              | - 🗆 🗙                                    |
|-------------------------------------------|------------------------------------------|--------------|------------------------------------------|
| ( 会 ) ( https://nucc.cc.na  ター 量 型 ぐ 開 情報 | 基盤センター 🤗 Active                          | ! mail 🛛 🕺   | n 🛧 🔅                                    |
| ファイル(E) 編集(E) 表示(V) お気に入り(A) ツール(I) へい    | ルプ( <u>H</u> )                           |              |                                          |
| × Google                                  | ∨ 🛂 検索 🔹                                 | 🖏 👻 👯 共有詳細 🗴 | >> ログイン 設定・                              |
| 🕍 メールホーム 🖄 メール受信 💌 📝 メール作成 🐊 アドレス帳 [      | ▼ ※ツール ▼                                 |              | 2 10 10 10 10 10 10 10 10 10 10 10 10 10 |
| 2 @cc.nagoya-u.ac.jp ③更新 登运信              | 1日日信 「「「日日日日日日日日日日日日日日日日日日日日日日日日日日日日日日日日 | 絞り込みなし 🗸     |                                          |
| ■メール検索 ■ 1 ∨ /1 ▶ 表示: 10件                 |                                          | *            | 下書き保存 0/1 0.00MB                         |
| 検索語を入力                                    | 件名振り分け                                   | ■ 受信箱        | 日時 🔻 サイ                                  |
|                                           | 宅なし 迷惑メール登録                              |              | 1/03/22                                  |
| ■ メールフォルダ                                 | 未読にする                                    | ◎ 下書き保存      |                                          |
| □ 個人メールボックス                               | フラグをつける                                  | □◎ 迷惑メール     |                                          |
| □ 21078                                   | フラグを削除                                   |              |                                          |
| - 面 ごみ箱 リスト内のメールをクリッ                      | ックするとメールの ごみ箱へ移動                         |              |                                          |
|                                           | 削除                                       |              | v                                        |
| <                                         | COMPETIC                                 |              | >                                        |
| 🌍 インターネット   保護モード: 無効 🔍 100% 🔻            |                                          |              |                                          |